# **Kstars Ekos Polar Alignment**

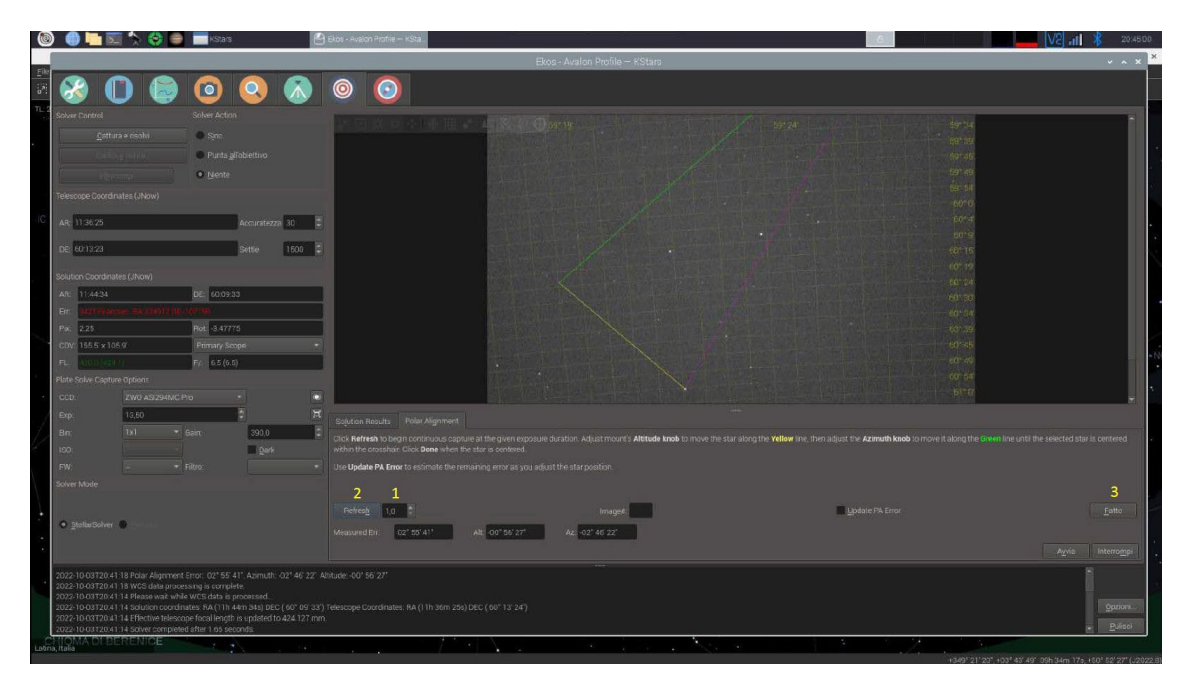

Ekos comes provided with a powerful and useful tool that allows to perform an accurate Polar Alignment even in location where the Polaris is not visible.

The procedure is quite straightforward, the mount will perform three different rotations on the RA axis, shooting a picture for each one.

Thanks to the Plate Solving, the software receive the precise position of each rotation and, calculating the overall movement, is able to estimate how much the RA axis is drifting away from the real North, guiding the user to perform the required corrections.

Kstars Ekos Polar Alignment requirements

- INDI Driver properly installed and working
- Plate solving configured
- Ekos profile
- Camera connected and fine focused

### 1 – Kstars setup

| 0          | ) 🌐 🎦 📆 🏷 😂 📾 🖬 8545 🛛 🔡                                                                                                    | Bot MaionPote - KSa                                                                                                    | A 20.4500                                                                                            |
|------------|----------------------------------------------------------------------------------------------------|----------------------------------------------------------------------------------------------------|----------------------------------------------------------------------------------------------------|
|            |                                                                                                    | Ekos - Avalon Profile — KStars                                                                                                    | x ×                                                                                                  |
| Ene<br>See | 🗞 🔘 🖨 🧿 🔕 🗞                                                                                                    | 0                                                                                                    |                                                                                                    |
| 1          | Stover Duritori<br>gittara encluit<br>gittara encluit<br>Parto glisberturo<br>encluitara glisberturo<br>encluitara glisberturo<br>encluitara glisberturo<br>encluitara glisberturo<br>encluitara glisberturo                                                                                                    |                                                                                                    | arsa<br>Srine<br>Gran<br>Srine<br>Srine<br>Srine                                                     |
| IC.        | Are     1136.25     Ancientenza     10     2       DE     6/13.23     Settle     100     2                                                                                                    |                                                                                                    | toria<br>contra<br>contra<br>contra<br>contra<br>contra                                              |
|            | Soutien Doordinates (shoe)<br>An: 11:44:34 DC: 6001:33<br>En: U24:14:00:00:01:01:02:00:00<br>PA: 228 Petr 34770                                                                                                    |                                                                                                    | 60 194<br>                                                                                           |
|            | CDP     ISE 6 ¥ 164.0°     Primary Scope     •       PL     Excellence 171     PL     8.5 (n.0)     •       Plate Solve Options     COP     •     •     •       CCD     ZMD Allocendo Pag     •     •     •     •                                                                                                    |                                                                                                    | 40 45<br>40 7<br>40 14<br>40 14<br>40 10                                                             |
| 4          | 60p 1200 2 75<br>8m 191 - Sem 1920 2<br>190 - Film 198 - T                                                                                                    | Explore Neuros Polite Régionent<br>Dans Referen III Jacobie Contractor a de la desarre de la desarre de la desar<br>Especta desarre desarre desarre desarre de la desarre de la desarre de la desarre de la desarre de la desarre de | er <b>Azenvelt konde</b> te move it allong the <b>Galen</b> line until the selected star is perfered |
|            | C gelastiler C                                                                                                    | 2 1<br>include 107 2 integral integral 10<br>second to 27 to 27 all on to 27 all on to 27 all on the 27                                                                                                    | daar fis Gran                                                                                        |
|            | 2022-10-01126-41 18-Folia Aligomenti Siron, Oti 168-41", Azimuthi Ozi 46-22" Ali<br>2022-10-01126-11 8-WC0 data processing is strat-plati-<br>colora-10-01126-41 - 4 dosuanti conditivate Ali (11-4 em stat) Bio (C. (50° ex 307)<br>2022-10-01126-41 - 4 dosuanti conditivate Ali (11-4 em stat) Bio (C. (50° ex 307)<br>2022-10-01126-41 - 4 dosuanti conditivate Ali (11-4 em stat) Bio (C. (50° ex 307)<br>2022-10-01126-41 - 4 dosuanti conditivate Ali (11-4 em stat) Bio (C. (50° ex 307)<br>2022-10-01126-41 - 4 dosuanti conditivate Ali (11-4 em stat) Bio (12-4 em<br>stat) Ali (11-4 em stat) Ali (11-4 em stat) Bio (11-4 em stat) Bio (11-4 em<br>stat) Ali (11-4 em stat) Ali (11-4 em stat) Bio (11-4 em stat) Bio (11-4 em<br>stat) Ali (11-4 em stat) Ali (11-4 em stat) Bio (11-4 em stat) Bio (11-4 em<br>stat) Ali (11-4 em stat) Ali (11-4 em stat) Bio (11-4 em stat) Bio (11-4 em<br>stat) Ali (11-4 em stat) Bio (11-4 em stat) Bio (11-4 em<br>stat) Ali (11-4 em stat) Bio (11-4 em stat) Bio (11-4 em<br>stat) Bio (11-4 em stat) Bio (11-4 em stat) Bio (11-4 em<br>stat) Bio (11-4 em stat) Bio (11-4 em stat) Bio (11-4 em<br>stat) Bio (11-4 em stat) Bio (11-4 em stat) Bio (11-4 em<br>stat) Bio (11-4 em stat) Bio (11-4 em stat) Bio (11-4 em<br>stat) Bio (11-4 em stat) Bio (11-4 em stat) Bio (11-4 em<br>stat) Bio (11-4 em stat) Bio (11-4 em stat) Bio (11-4 em<br>stat) Bio (11-4 em stat) Bio (11-4 em stat) Bio (11-4 em<br>stat) Bio (11-4 em stat) Bio (11-4 em stat) Bio (11-4 em<br>stat) Bio (11-4 em stat) Bio (11-4 em stat) Bio (11-4 em<br>stat) Bio (11-4 em stat) Bio (11-4 em stat) Bio (11-4 em<br>stat) Bio (11-4 em stat) Bio (11-4 em stat) Bio (11-4 em<br>stat) Bio (11-4 em stat) Bio (11-4 em stat) Bio (11-4 em<br>stat) Bio (11-4 em stat) Bio (11-4 em stat) Bio (11-4 em stat) Bio (11-4 em stat) Bio (11-4 em<br>stat) Bio (11-4 em stat) Bio (11-4 em stat) Bio (11-4 em stat) Bio (11-4 em<br>stat) Bio (11-4 em stat) Bio (11-4 em stat) Bio (11-4 em stat) Bio (11-4 em<br>stat) Bio (11-4 em stat) Bio (11-4 em stat) Bio (11-4 em stat) Bio (11-4 em stat) Bio (11-4 em stat) Bio (11-4 em stat) Bio (11-4 em<br>stat) Bio (11-4 em stat) | Auder-602 56 22*<br>deessage Coordinates, BA (11h 3ten 264) 24C (50* 13 24)                                                                                                    | gan.<br>pan.                                                                                         |
| - 206      | a, there                                                                                                    |                                                                                                    | +349' 21' 23' +03' 43' 49' 09h 34m 17a, +50' 52' 27' (J2022 B                                        |

The image above shows the Kstars opening window. In the two red rectangles are highlighted: day, time and location. It is important to check the accuracy of the mentioned data, considering that the Raspberry doesn't come provided of a backup battery, in case the setup run offline, they may be wrong, affecting the Plate solving result. After the data, time and location accuracy check, it will be possible to click on the Ekos connecting button highlighted in the yellow square.

#### 2 – Ekos

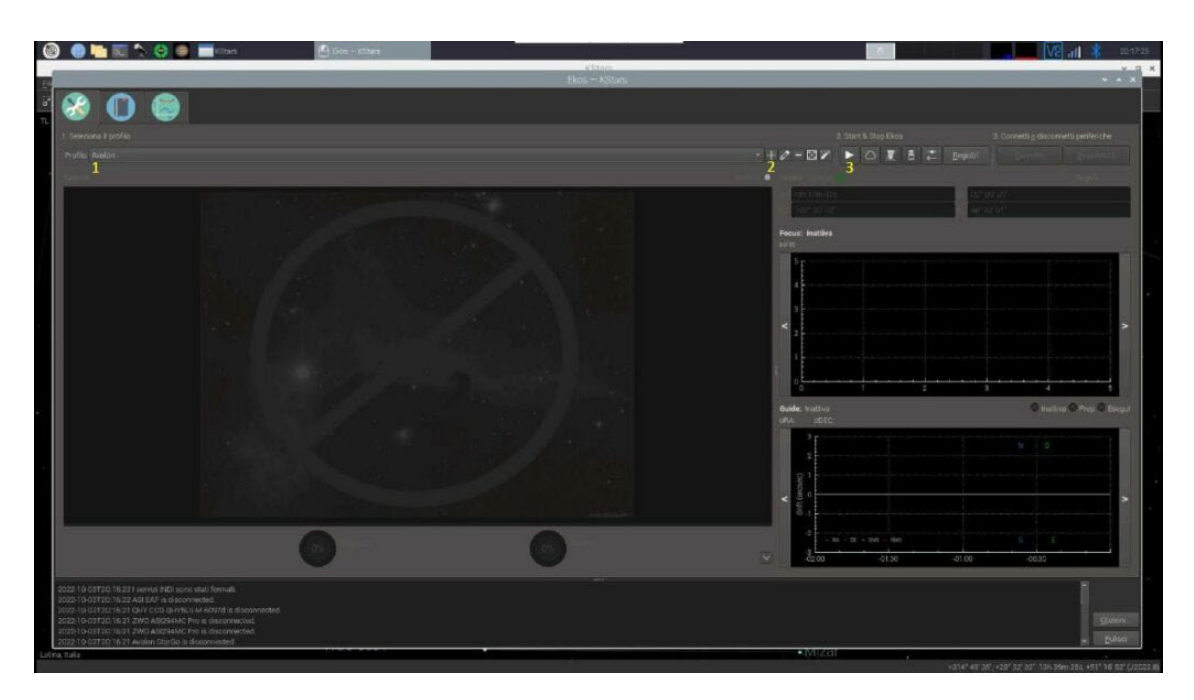

Inside Ekos it is possible to select the corresponding setup instrumentation (1) otherwise we can create a new one (2). Afterwards Start the session clicking on the Play button (3).

# 3 – INDI

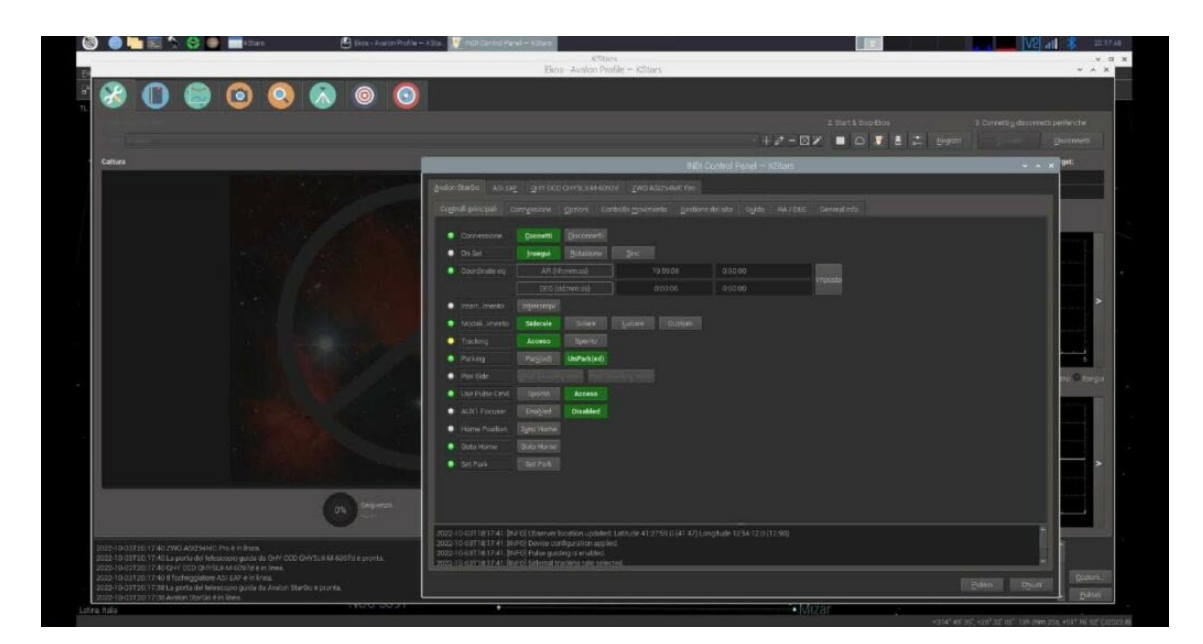

After clicking on the Play button the INDI control panel will pop up, after checking that everything is properly connected is possible to close the windows.

## 4 – Mount setup

| i 🙆 🛄 📰 🔨 😌 🚍 📰                                                                                                  | Kitans 🙆 Bics - Avalon Profile             | 132. In Hartford - Kiten                 |                 | ance 🖇 🔤 🔀                                                                                                    |
|----------------------------------------------------------------------------------------------------|--------------------------------------------|------------------------------------------|-----------------|----------------------------------------------------------------------------------------------------|
|                                                                                                    |                                            | Kistans<br>Ekos - Avalon Profile Kistans |                 | × 0<br>× 0 × 1                                                                                                 |
|                                                                                                    |                                            |                                          |                 |                                                                                                    |
| 🥹 U 🖨 🕻                                                                                                    |                                            |                                          |                 |                                                                                                    |
|                                                                                                    | 1                                          | Avairan StarGo guide scope               |                 | A Meunt Control 3                                                                                              |
|                                                                                                    | et.co.                                     | Aperture (ever)                          | 55,00           | Traderg                                                                                                    |
| tungheizu fucula (mm)                                                                                            | 420.00                                     | Conghiezza Focale (mm)                   | 276,50          |                                                                                                    |
| origerations Config #1 *                                                                                         |                                            |                                          |                 | physic sublempt                                                                                                |
| AR 19455m 595                                                                                                    |                                            | DEC 07/00/001                            |                 | Paling                                                                                                    |
| 2 179'59'57                                                                                                    |                                            | ALT 48'92'01' Moun KSt.                  |                 |                                                                                                    |
| A look oom oon                                                                                                   |                                            | Last 194 Dem Site                        |                 |                                                                                                    |
|                                                                                                    |                                            | reat C C                                 | 9               |                                                                                                    |
|                                                                                                    | 0.00                                       |                                          | E Conce         | along the second second second second second second second second second second second second second second se |
|                                                                                                    |                                            | 00                                       | 0               |                                                                                                    |
|                                                                                                    |                                            |                                          | 0               | Enaple Altimits                                                                                                |
|                                                                                                    |                                            | Reerse _ UrDeers                         | Lettran         |                                                                                                    |
| A.A. C. C. C. E Bring day                                                                                        |                                            | AR: 10h 50m 50s Az                       | 1701 50: 571 00 | :00:00 🕨 🔳 Enable HA genats                                                                                    |
|                                                                                                    |                                            | DE: 00'00'00' AL:                        | 48' 32' 01'     |                                                                                                    |
|                                                                                                    |                                            | HAL-OTH DOM COS ZA                       | 41* 27 65       |                                                                                                    |
|                                                                                                    |                                            | Target: Click Find                       | Icon S          |                                                                                                    |
|                                                                                                    |                                            | AR: HH:MM                                | 1.55            |                                                                                                    |
|                                                                                                    |                                            | DE: DD:MM                                | ISS             |                                                                                                    |
|                                                                                                    |                                            | Tipo: # FAZE © AZA                       | O HARDE         |                                                                                                    |
|                                                                                                    |                                            | Frees Allow J2000                        |                 |                                                                                                    |
|                                                                                                    |                                            |                                          | SINC            |                                                                                                    |
|                                                                                                    |                                            | State Tracking                           |                 |                                                                                                    |
| and the second second second second second second second second second second second second second second second | and the second second second second second | Land Harris A                            |                 |                                                                                                    |
|                                                                                                    |                                            |                                          |                 |                                                                                                    |
|                                                                                                    |                                            |                                          |                 |                                                                                                    |
|                                                                                                    |                                            |                                          |                 |                                                                                                    |
|                                                                                                    | NGC 5391                                   |                                          | 5 Mizac         |                                                                                                    |

Select the mount tab (1) and, in case it is parked, unpark it (2). In order to move the mount in the Polar Alignment starting position, open the mount directional control panel (3). Considering that will be required a wide range rotation on the RA axis, let perform to the mount a wide movement range.

#### 5 – Starting Sync

|                                                                                                    | Ekok - Avalon Profile -                                                                                                    | - KStars                                                                                                    |                                                                                                    |
|----------------------------------------------------------------------------------------------------|----------------------------------------------------------------------------------------------------|----------------------------------------------------------------------------------------------------|----------------------------------------------------------------------------------------------------|
| Image: Section of the section of the section of t |                                                                                                    |                                                                                                    | August Carlos                                                                                                    |
| Statute Coolevers Likew       44     Statuta     Set (Statu)       45     Statuta     Set (Statu)       46     Statuta     Set (Statu)       47     Statuta     Set (Statu)       48     Statuta     Set (Statuta)       49     Statuta     Set (Statuta)       49     Statuta     Set (Statuta)       40     Set (Statuta)     Set (Statuta)       41     Set (Statuta)     Set (Statuta)       42     Set (Statuta)     Set (Statuta)       43     Set (Statuta)     Set (Statuta)       44     Set (Statuta)     Set (Statuta)       45     Set (Statuta)     Set (Statuta)       46     Set (Statuta)     Set (Statuta)       47     Set (Statuta)     Set (Statuta)       48     Set (Statuta)     Set (Statuta)                                                                                                    | Bigdon Risola: Tops algorithm The manual time intervention displants from the Degrade and Solar's the Local and Sol An ECC Of the Intervention of the Annual Annual An ECC Of the Intervention of the Annual The Intervention of the Intervention The Intervention of the Intervention The Intervention of the Intervention The Intervention of the Intervention The Intervention of the Intervention The Intervention of the Intervention The Intervention of the Intervention The Intervention | er hol and the bases landed hol with the bases before<br>100000<br>100000000 | Target: Citick Find Icon C<br>AR: HHEMM:SS<br>DE: DDAM:SS<br>DP: # AADC A:A:A BADC<br>Icon # Jake A ADC<br>Icon # Jake A ADC<br>Icon # Jake A ADC<br>Icon # Jake A ADC<br>Icon # Jake A ADC<br>Icon # ADC |
| Ave  Aver block Aver block Aver bl                                                                                                    |                                                                                                    | 20000<br>20000<br>20000                                                                                                    | 90000 -10000 0<br>884.jecau                                                                                                    |
| 2023-16-03720.2138 Saution consistence. PA (12)-51 m 34g DBC ( 6<br>2022-19-02720.2138 WCB r/14 maken updated images cachard fro<br>2022-10-02702138 DBC with the open cachard fro 42<br>2022-19-02720/2138 Datwer completes after 7-48 seconds                                                                                                    | 4* 41* 51° (Noiseope Countinates: RA (2019 M/m 13/2) DEC (38* 19-81°) 5<br>In this point terminal alkat have mild AVCS<br>4-814 mm                                                                                                    |                                                                                                    | Deten.                                                                                                    |

Move on the alignment tab (1). Even though is not strictly required, is suggested to perform a first Sync in order to allow the software be aware about the precise mount position. This allow to verify that the Plate Solving will work correctly.

In order to check this, is required to configure the camera (2) and select the simple Sync solver (3), in this way the mount will not move at all but the telescope real position will be updated with the real one.

Start the procedure (4). It is possible to follow the process watching the bottom bar (5). Once the operation will be completed the updated data will show up.

#### Troubleshooting

#### Ekos/Kstars crash

This condition may happen in case the Plate Soving is not properly configured or due to a too high mismatch position gap, between the one initially displayed in the software and the real one.

#### Solution

• Check the data, time and location as suggested above.

#### Solver Failed

This issue is related to the solver that is not able to properly identify the position, this condition may be due to several reasons.

#### Solution

- Increase the camera exposure, check data, time and location.
- In case the setup run offline, check that all the index data it has been downloaded
- In case the system run online, check that the connection is good and stable.
- Try to move in a different position of the sky.

#### 6 – Alignment setup

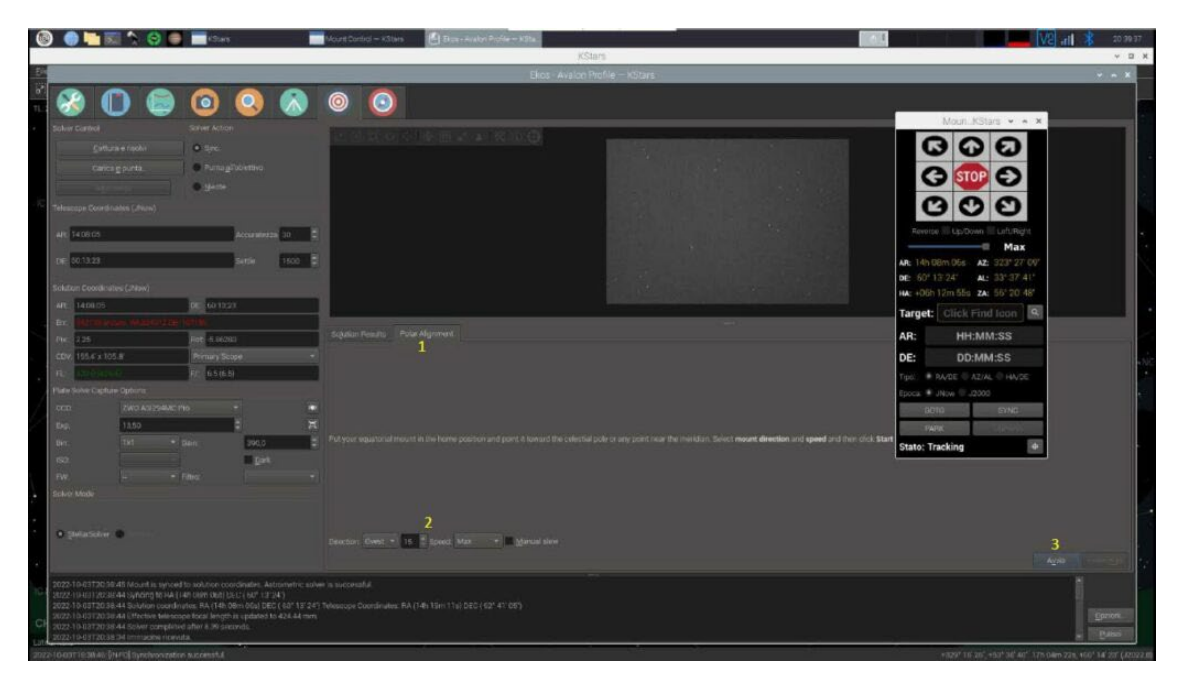

Everything is now ready for the Polar Alignment. Move on the corresponding tab (1), set up the degrees and rotation direction (2). Start (3). As shown in the image above, the movement control panel is active in top position, in order to be ready to be just in time and stop the mount in case of collision risks.

# 7 – Polar Alignment

|                                                                                                    | Plane of a low People of Manager                                                                                               |                                                                                                    |
|----------------------------------------------------------------------------------------------------|----------------------------------------------------------------------------------------------------|----------------------------------------------------------------------------------------------------|
|                                                                                                    | Exos - Avalon Profile — KEllars                                                                                                |                                                                                                    |
| 8 🕕 🛅 🧿 🔍 🔊                                                                                                    | 0 0                                                                                                    |                                                                                                    |
| e Control Solver Action                                                                                                    |                                                                                                    |                                                                                                    |
| Cattura e rivolvi                                                                                                    | <u> 이 비 티 역 대 비 비 비 비 비 비 비 비 비 비 비 비 비</u>                                                                                    |                                                                                                    |
| Purts gitabettive                                                                                                    |                                                                                                    |                                                                                                    |
| • tjiente                                                                                                    |                                                                                                    | and a second second second second second second second second second second second second second second second                                                                                                    |
|                                                                                                    |                                                                                                    | and the second second sec |
| In sector and a sector and a se |                                                                                                    | 597.54<br>557.53                                                                                                    |
|                                                                                                    |                                                                                                    |                                                                                                    |
| 60 13 23 Settie 1500 🕻                                                                                                    |                                                                                                    |                                                                                                    |
|                                                                                                    |                                                                                                    |                                                                                                    |
| 11.4434 DE 00.0933                                                                                                    |                                                                                                    |                                                                                                    |
| Contraction of A special and a special sector of the                                                                                                    |                                                                                                    |                                                                                                    |
| 2.16 Rot 3.47775                                                                                                    | tor the top the top the top and and and and and and and and and and                                                            | 16 (c) 11H 52                                                                                                    |
| E 1555 x 1059 Prenacy Scope •                                                                                                    |                                                                                                    |                                                                                                    |
| Solve Capture Options                                                                                                    |                                                                                                    |                                                                                                    |
|                                                                                                    |                                                                                                    |                                                                                                    |
| 72,10                                                                                                    |                                                                                                    |                                                                                                    |
| tirt = Gain: 350,0 👙                                                                                                    |                                                                                                    |                                                                                                    |
| Day                                                                                                    |                                                                                                    |                                                                                                    |
|                                                                                                    |                                                                                                    |                                                                                                    |
|                                                                                                    |                                                                                                    |                                                                                                    |
| Seleticitien                                                                                                    |                                                                                                    |                                                                                                    |
|                                                                                                    | Considering provide in Provide models. Yours at most select in such and to redoration that consider a sector mark were strain. |                                                                                                    |
|                                                                                                    |                                                                                                    | Ages                                                                                                    |
| 10-03720 41 19 Polar Alignment Error: 02" 55 41", Agrinuth02" 46 22" A<br>10-03720 41 19 WCS data processed is complete                                                                                                    |                                                                                                    |                                                                                                    |
|                                                                                                    |                                                                                                    | 100                                                                                                    |
| 10.03T20-114 Solution correlinates: BA (11h 44re 34s) DEC / 601 06 931                                                                                                    |                                                                                                    |                                                                                                    |

The procedure is automatic, it will be performed three rotations and three shots, at the end of this initial procedure it will be displayed the amount of RA axis is misaligned compared to the real North. In the test performed the error is significant.

### Troubleshooting

The mount get in stuck

The mount has not been unparked or the software is not aware about the mount position.

#### Solution

- Unpark the mount
- Perform a Sync as explained on point 5

#### 8 – Polar Alignment, reference star

| Base Avande Medile – Holland                                                                                                    | • • • |
|----------------------------------------------------------------------------------------------------|-------|
| Image market   Image market   Image market <td< th=""><th></th></td<>                                                                                                    |       |
| Service     Out A GAN       Berura medu     - pm       Personale Guodinates (Alexi)     - pm       Resentation     - pm       Resentation     - pm </th <th></th>                                                                                                    |       |
| Statute Conducting (Lines)     Mit     114434     Mit     114434     Mit     114434     Mit     114434     Mit     114434     Mit     114434     Mit     114434     Mit     114434     Mit     114434     Mit     Mit     114434     Mit     Mit     114434     Mit     Mit                                                                                                    |       |
|                                                                                                    |       |
| Exp     11.0     Image: Constraint of the Algement       Bm     1x1     6 and     0 and     6 and     0 and     6 and     0 and     6 and     0 and     6 and     0 and     6 and     0 and     6 and     0 and     6 and     0 and     6 and     0 and     6 and     0 and     6 and     0 and     6 and     0 and     6 and     0 and     6 and     0 and     0 and<                                                                                                    |       |
| getletöker composition tellangiers glotted allowe zwein is and saleet a length star to regissition the composition the composition tellandia stream device disk Next View down.                                                                                                    |       |
| 2023 16 (2)728 41 (3)708 Algebrat Enzy C01 46 41 Annulh, 021 46 221 Abbale, 021 86 227<br>2023 16 (2)728 41 (3) 94(2) 849 (2) 849 (2) 949 (2)<br>2023 16 (2)728 41 (3) 450(2) 949 (2) 949 (2) 16 (2) 84 (2) 16 (2) 16 (2) | Prove |

Select a brighter star to use as a reference (1) for the movement on the two axis displayed in yellow and green and go on clicking on the "Next" (2) button.

**NOTE:** clicking on "Start", the procedure will restart from the beginning whereas clicking on stop the procedure will be stopped.

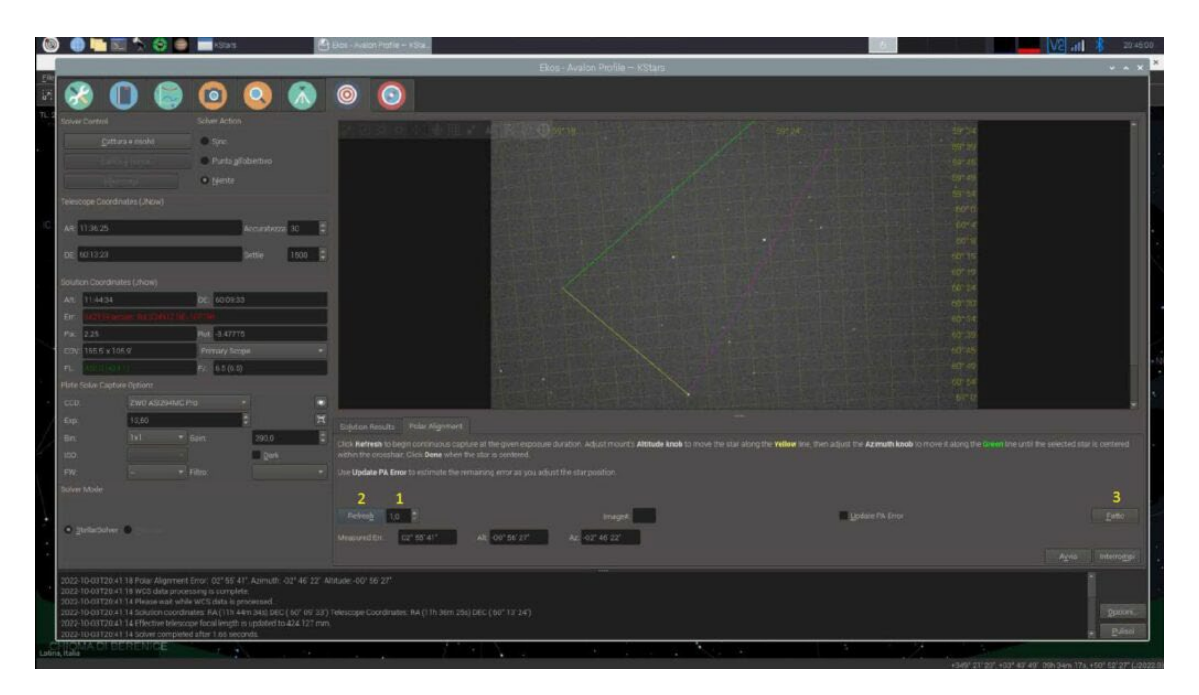

# 9 – Polar Alignment

Set the exposure time for each shot (1) start with the refresh (2), working on the two axis, move the star on the yellow and green line as long as the correct position is achieved. Once finished stop the procedure (3).